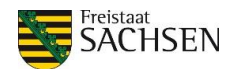

# Überragungsberechnung in DIANAweb

Stand: 19.09.2024

Im Laufe des Antragsjahres behördenseitig vorgenommene Anpassungen im System der landwirtschaftlichen Flächenidentifikation (LPIS-Pflege) werden im GIS-Modul von DIANAweb mithilfe der **Ebene Feldblöcke aktualisiert** (und der **Ebene Landschaftselemente aktualisiert**) dargestellt. Daraus resultierende Überragungsgeometrien werden in der **Ebene Überragung aktualisierte Feldblöcke** hinterlegt sowie zugehörige Fehlermeldungen bzw. Warnungen zu den betroffenen Schlägen im Meldungsfenster (im Unterpunkt Flächenverzeichnis) aufgeführt.

Anhand des Abgleichs der Schlaggeometrien mit den KE-Feldblöcken<sup>1</sup> werden in DIANAweb vier verschiedene Typen von Überragungen identifiziert:

| Тур | Beschreibung                                                                                                    | Fehlerlevel<br>DIANAweb | Meldungstext DIANAweb                                                                                                    |
|-----|----------------------------------------------------------------------------------------------------|-------------------------|----------------------------------------------------------------------------------------------------|
| 1   | Die Schlaggeometrie ragt (teilweise) über<br>den KE-Feldblock mit gleichem Lang-FLIK<br>hinaus.                      | Fehler                  | Am Schlag <fv_id>/<fv_schlag_bez> ragt<br/>die Schlag-Fläche (&lt;Überlappungsfläche&gt; ha)<br/>über den KE-FB mit gleichem Lang-FLIK hinaus.</fv_schlag_bez></fv_id>                       |
| 11  | Der (Komplett-) Schlag befindet sich nicht<br>auf dem existierenden KE-Feldblock mit<br>übereinstimmenden Lang-FLIK. | Fehler                  | Der Komplettschlag<br><fv_id>/<fv_schlag_bez> mit der Fläche<br/>(&lt;Überlappungsfläche&gt; ha) liegt nicht auf dem<br/>existierenden KE-FB mit gleichem Lang-FLIK.</fv_schlag_bez></fv_id> |
| 2   | Es liegt kein KE-Feldblock unter dem<br>Schlag vor.                                                                  | Fehler                  | Unter dem Komplettschlag<br><fv_id>/<fv_schlag_bez> mit der Fläche<br/>(&lt;Überlappungsfläche&gt; ha) wurde kein KE-FB<br/>gefunden.</fv_schlag_bez></fv_id>                                |
| 3   | Die Schlaggeometrie ragt über einen KE-<br>Feldblock mit anderem Lang-FLIK hinaus.                                   | Warnung                 | Am Schlag <fv_id>/<fv_schlag_bez> ragt<br/>die Fläche (&lt;Überlappungsfläche&gt; ha) über den<br/>KE-FB mit anderem Lang-FLIK hinaus.</fv_schlag_bez></fv_id>                               |

Antragsteller haben bis 30.09. die Möglichkeit, im Rahmen der Überragungsprüfung identifizierte (Teil-) Geometrien zu beseitigen. Grundsätzlich lassen sich Überragungsgeometrien entfernen, in dem sie selektiert und mithilfe des Werkzeugs **Löschen der ausgewählten Geometrien** entfernt werden. Die vorgenommenen Anpassungen sind mithilfe eines Exports an das zuständige FBZ/ISS zu übermitteln. Ist eine Korrektur durch alleiniges Entfernen der Überragungsgeometrie im Einzelfall nicht möglich (insbesondere für Fallkonstellationen nach Typ 2 und Typ 3 denkbar), können Antragssteller in dem für sie zuständigen FBZ/ISS individuelle Unterstützung in Anspruch nehmen.

<sup>&</sup>lt;sup>1</sup> Demgegenüber handelt es sich bei Überlappungen um geometrische Überschneidungen mit Nachbarflächen (anderer Antragssteller).

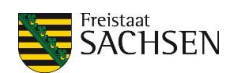

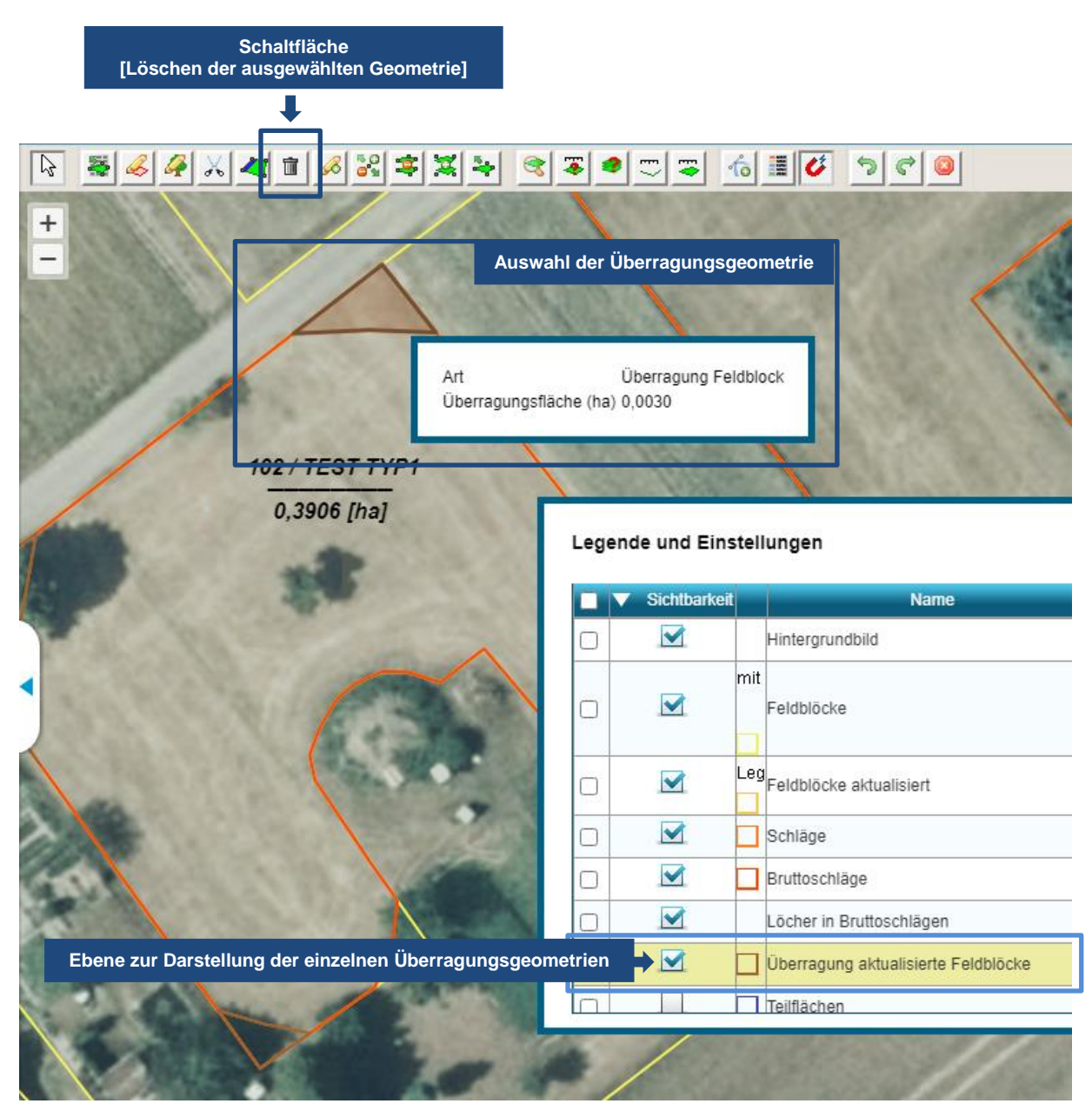

Abbildung 1: Zentrale Elemente des GIS-Moduls im Zusammenhang mit der Überragungsprüfung durch DIANAweb.

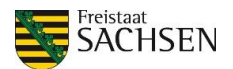

## Beispielbilder für Überragungen (differenziert nach Typen):

### • Überragung nach Typ 1

Teilweises Überragen eines Schlages (an den rot eingekreisten Stellen) über "seinen" KE-Feldblock (mit gleichem Lang-FLIK) hinaus.

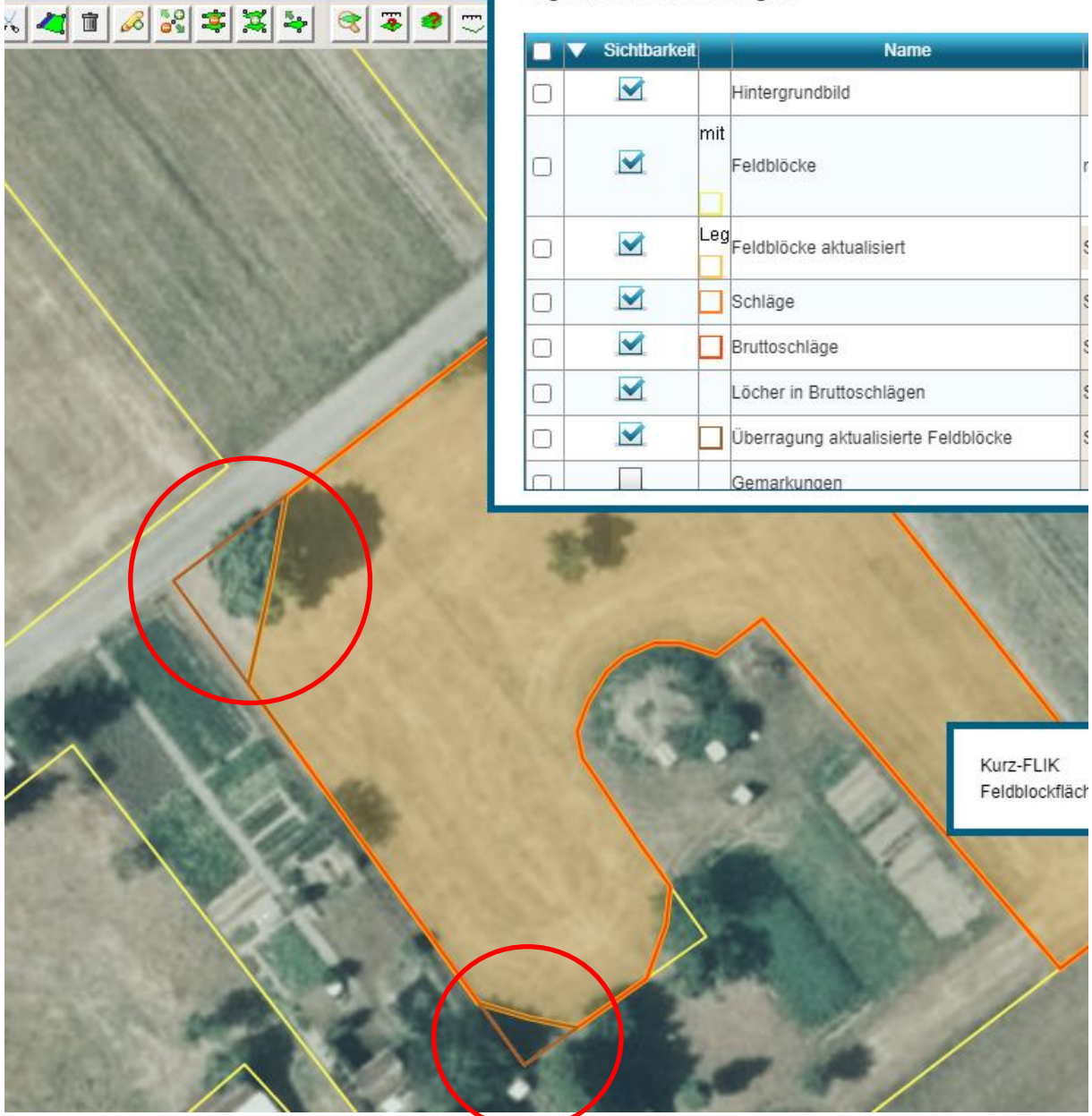

Legende und Einstellungen

Abbildung 2: Beispielfall mit zwei Überragungsgeometrien des Typs 1 (vgl. rote Markierung).

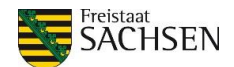

#### • Überragung nach Typ 11

Es existiert sowohl ein KE-Feldblock als auch ein Schlag mit übereinstimmendem FLIK. Die Überlappungsfläche entspricht der Schlagfläche, da der Schlag vollumfänglich außerhalb "seines" FLIK platziert ist. Durch die vorgenommene Feldblockpflege (vgl. **Ebene Feldblöcke aktualisiert**) gibt es hier keinen KE-Feldblock (mehr) unter dem Schlag.

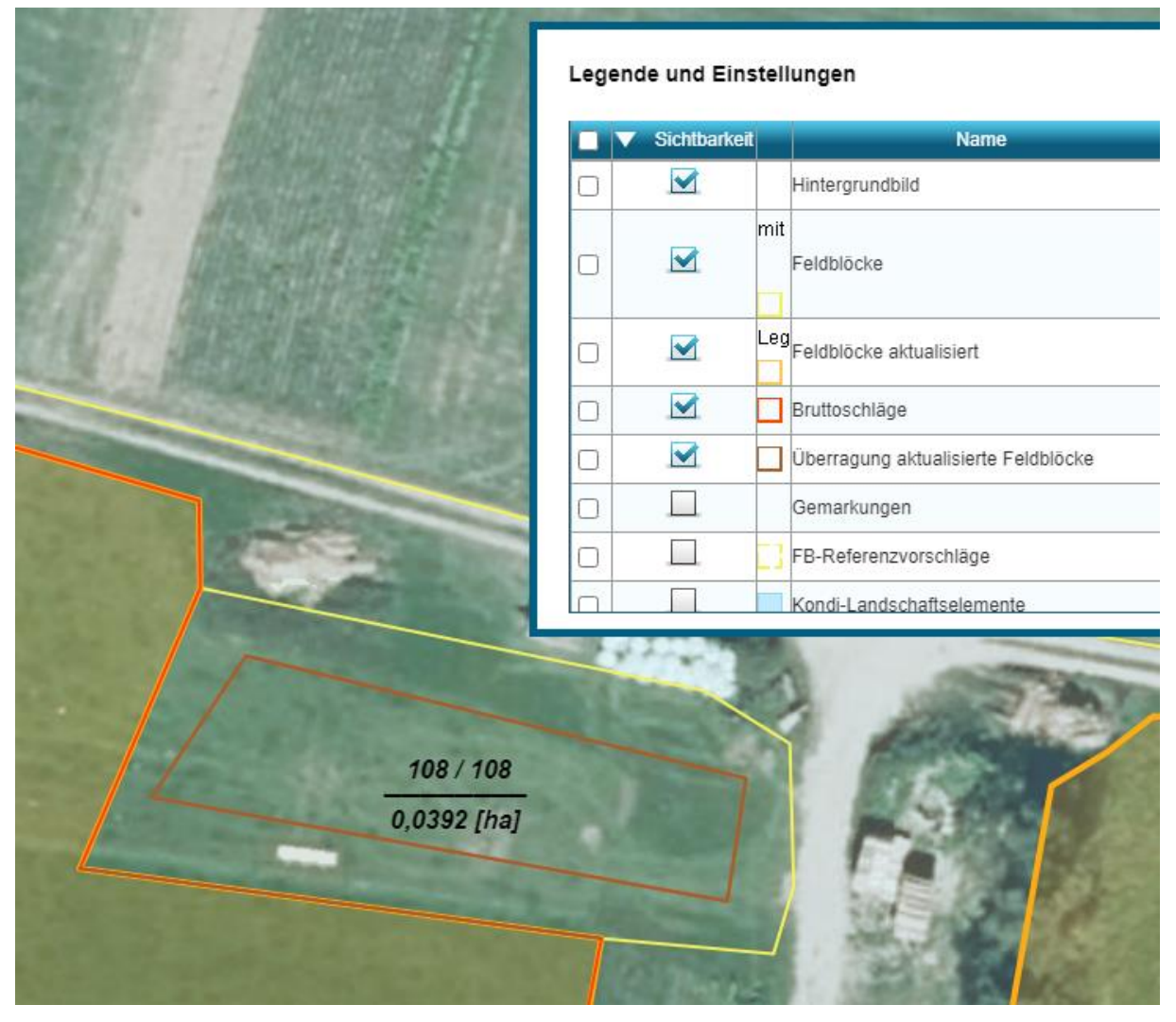

Abbildung 3: Beispielfall für eine Überragungsgeometrie (Fläche mit brauner Kontur) des Typs 11.

Es würde sich auch dann um eine Überragung des Typs 11 handeln, wenn ein KE-Feldblock und Schlag mit übereinstimmenden FLIK (grundsätzlich) existieren, der betreffende Schlag jedoch vollständig außerhalb "seines" KE-Feldblocks bzw. FLIKs platziert ist und, im Unterschied zu Abbildung 3, nun ein Feldblock mit abweichendem FLIK darunterliegt.

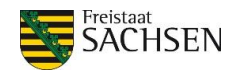

#### • Überragung nach Typ 2

Optisch stellt sich eine Überragung nach Typ 2 in DIANAweb entsprechend der Abbildung 3 dar. Im Gegensatz zur dort beschriebenen Überragung nach Typ 11 existiert jedoch kein KE-Feldblock mit zum Schlag übereinstimmenden FLIK. Beiden gemein ist, dass die Überragungsgeometrie keinen darunterliegenden KE-Feldblock besitzt.

#### • Überragung nach Typ 3

Diese Überragungsgeometrien treten nach Teilung eines Feldblocks in Erscheinung. Die Schlaggeometrie liegt infolge dessen über "neuen" KE-Feldblöcken mit abweichenden FLIKs. Ein Feldblock mit übereinstimmendem FLIK existiert nicht (mehr). In Abbildung 4 wird dieses Szenario beim Vergleich des ursprünglichen KE-Feldblocks (Zustand vor Teilung in **Ebene Feldblock**) mit dem Zustand nach der Feldblockteilung ersichtlich (vgl. **Ebene Feldblock aktualisiert**). Im Beispiel in Abbildung 4 entstehen so zwei einzelne Überragungsgeometrien des Typs 3 (vgl. Geometrien der **Ebene Überragung aktualisierte Feldblöcke** mit brauner Kontur).

Hinweis: Überragung beseitigen und anschließend Schlag neu digitalisieren. Die daraufhin angezeigte Fehlermeldung vernachlässigen.

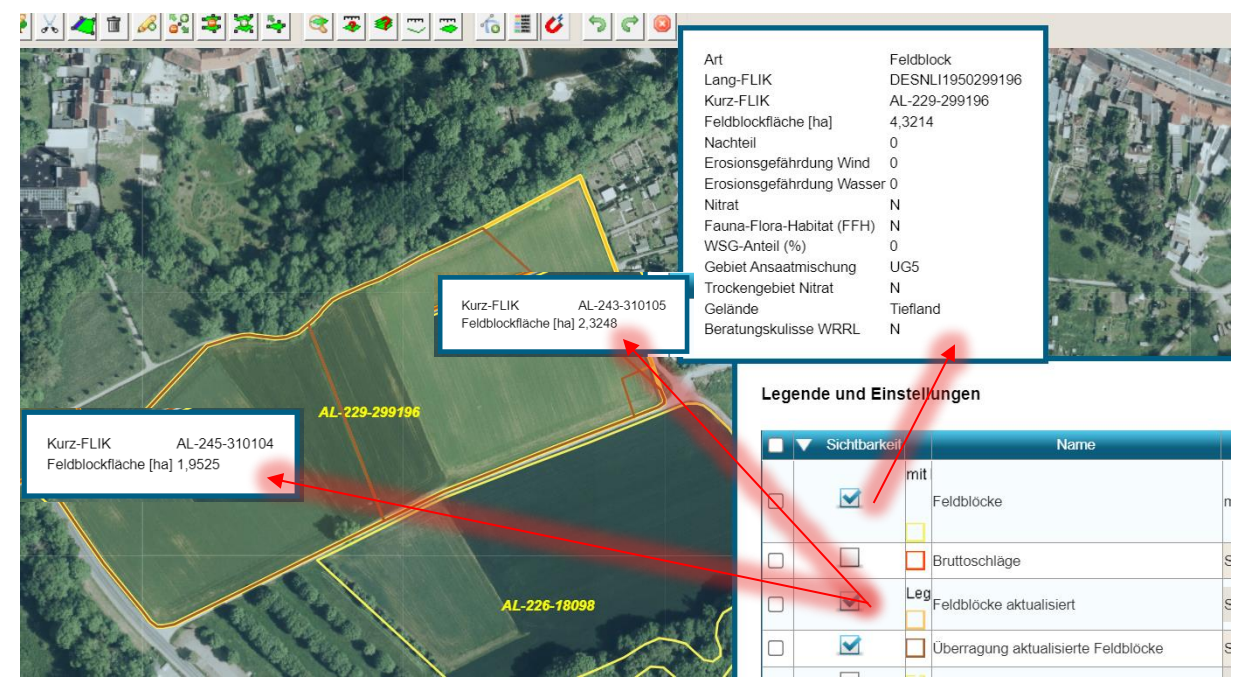

Abbildung 4: Beispielfall für eine Überragung des Typs 3 nach Feldblockteilung.